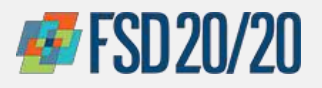

# **ORACLE – UPDATE VENDOR INFORMATION**

## **Updating Contact Information and Roles in Oracle iSupplier**

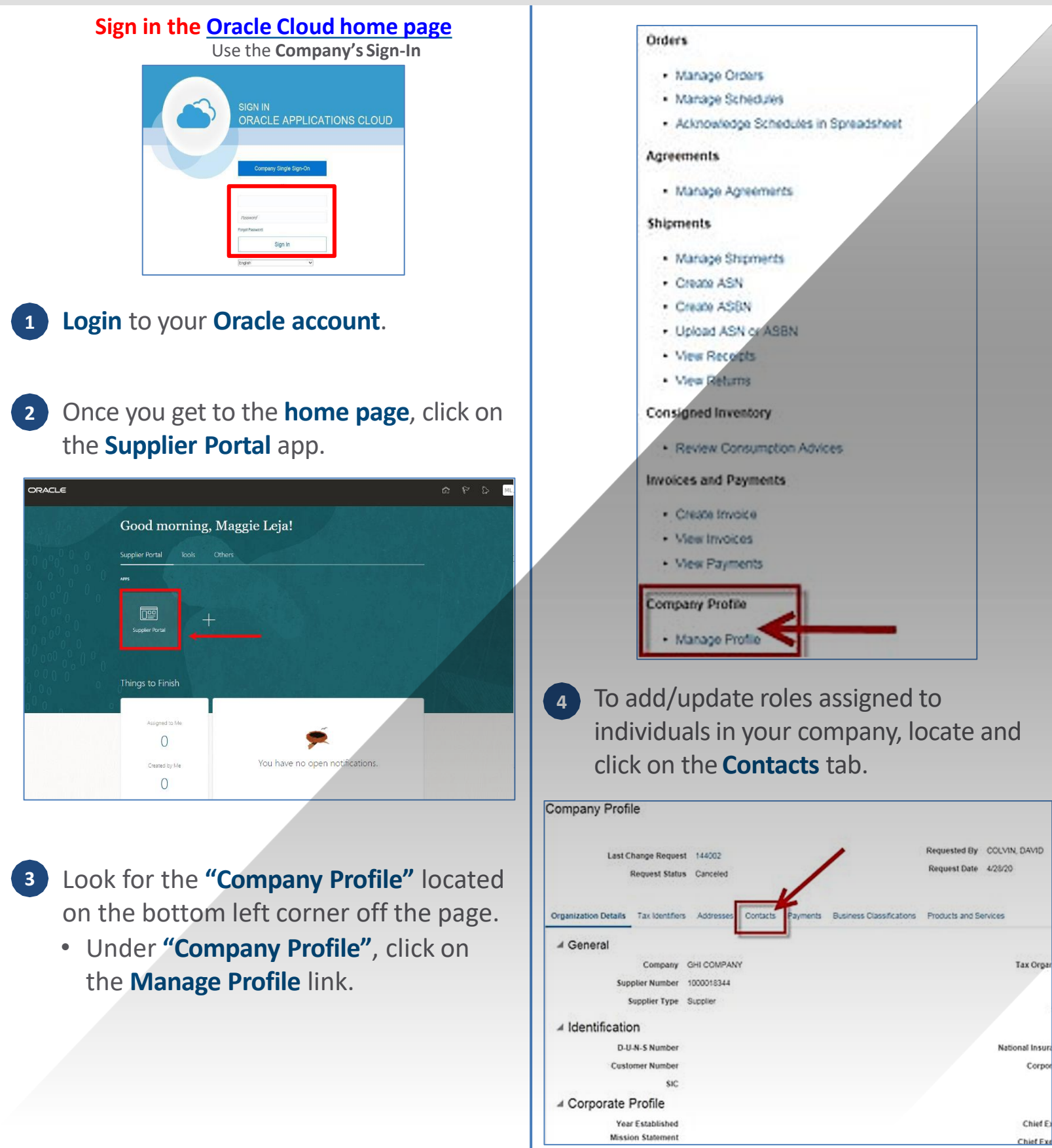

Revised Q1 2022

1

Confidential & Proprietary. Not for Distribution. Property of Health Care Service Corporation

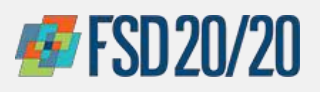

# ORACLE – UPDATE VENDOR INFORMATION

# **Updating Contact Information and Roles in Oracle iSupplier**

5 Once on the Contacts tab, go through the contact list. If there are any individuals that are no longer in your company or authorized to use your functions, click **next to** their name and change their status from **"Active"** to **"Inactive"**.

| Joinpany Proi                                                                                 | ile                              |                    |             |                          |            |                |                           |                                                                                  |
|-----------------------------------------------------------------------------------------------|----------------------------------|--------------------|-------------|--------------------------|------------|----------------|---------------------------|----------------------------------------------------------------------------------|
| Last                                                                                          | Change Request<br>Request Status | 144002<br>Canceled |             |                          |            |                | Requested I<br>Request Da | By COLMIN, DAVID<br>ate 4/28/20                                                  |
| Organization Details                                                                          | Tax Identifiers                  | Addresses          | Contacts    | Payments                 | Business ( | lassifications | Products and              | 1 Services                                                                       |
|                                                                                               |                                  | 122                | -           |                          | en J w     | (AP)           |                           |                                                                                  |
| View ¥ Format ¥                                                                               | Status Activ                     | re ど Ly            | r III Freez | te m; Deca               |            | uals.          |                           |                                                                                  |
| View View Format View                                                                         | Status Activ                     |                    | r in Free   | (e. jit.) Deta           | ▲ <b>▼</b> | Job Title      | • *                       | Email                                                                            |
| Name                                                                                          | Status Activ                     |                    | r Ereel     | 70 <u>11</u> ; Deta      | × •        | Job Title      | •*                        | Email<br>david_colvin@bcbsil.c                                                   |
| View V Format V<br>Name<br>COLVIN, DAVID<br>FRANKLIN, JONE                                    | Status Activ                     |                    | r Freez     | ie <u>m</u> i Dea        | <b>.</b> • | Job Title      | •*                        | Email<br>david_colvin@bcbsil.c<br>june_frankin@bcbsil.c                          |
| View • Format •<br>Name<br>COLVIN, DAVID<br>FRANKLIN, JONE<br>RANO, SELMA                     | Status Activ                     |                    | r Ereel     | ie <u>mi</u> Dea         | <b>▲</b> ▼ | Job Title      |                           | Email<br>david_colvin@bcbsil.c<br>june_trankin@bcbsil.co<br>seima_rand@bcbsil.co |
| View • Format •<br>Name<br>COLVIN, DAVID<br>FRANKLIN, JONE<br>RANO, SELMA<br>SKIPPER, JESSICA | Status Activ                     | re 🔛 L7            | r Ereel     | о <u>ж</u> ; <b>р</b> ед | × •        | Job Title      | **                        | Email<br>david_colvin@bcbsi.co<br>june_trankin@bcbsi.co<br>jetstacA_N_skiPPED    |

To **EDIT** any of these employees' roles, click on the "Edit" button on the top right of your screen.

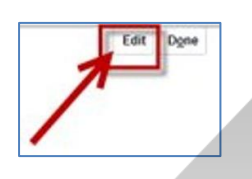

a. Once edit is complete, you will be prompted a pop-up notification. Click on the **Done** button. This will end the edit process.

|                                                                                                    |                                                                                       |               |                                                         |    |                            |                           |              | ×                          |
|----------------------------------------------------------------------------------------------------|---------------------------------------------------------------------------------------|---------------|---------------------------------------------------------|----|----------------------------|---------------------------|--------------|----------------------------|
| ompany Profile ⑦                                                                                                    |                                                                                       |               |                                                         |    |                            |                           |              | -> 🖪                       |
| There is a profile change request pending approval. You may en                                                                                                    | it to make additional changes.                                                        |               |                                                         |    |                            |                           |              |                            |
| Last Channa Remiest 301004                                                                                                    | 1                                                                                     | Requested     | By ARRIGONI, SHERRY                                     |    | Chu                        | ange Description          | 1 A.D.       | 711 10                     |
| Cost county inducts. Parton                                                                                                    |                                                                                       | Remark D      | ata 5/10/31                                             |    |                            |                           |              |                            |
| Request Status Pending Approval                                                                                                    |                                                                                       | The games of  | alo 3/10/21                                             |    |                            |                           |              |                            |
| Request Status Pending Approval                                                                                                    |                                                                                       | The galaxy of | 00 01021                                                |    |                            |                           |              |                            |
| Request Status Pending Approval                                                                                                    | Business Classifications Products                                                     | and Services  | an an 21                                                |    |                            |                           |              |                            |
| Request Status Pending Approval                                                                                                    | Business Classifications Products a                                                   | and Services  | 80 21021                                                |    |                            |                           |              |                            |
| Request Status Pending Approval<br>genoation Details Tax Identifien Addresses Contacts<br>View + Format + Status Active + EF III Freen<br>ame                               | Business Classifications Products a<br>m <sup>22</sup> Detach of Wrap<br>▲▽ Job Title | Ind Services  | Email                                                   | ▲▼ | Phone                      | Administrative<br>Contact | User Account | Status                     |
| Request Status Pending Approval genotation Details Tax identifiers Addresses Centracts Varu + Fermat + Status Active + EF 100 Finance tame Annocat, SheEntry                | Business Classifications Products (<br>) () () Detach of Wrap<br>() Job Title         | Ind Services  | Email<br>shery, angoni@treck.com                        |    | Phone<br>+1 (708) 249-0262 | Administrative<br>Contact | User Account | Status                     |
| Request States Pending Approval gentration Desils Tax Identifiers Addresses Costacts Value + Ferrant + Status Adhre + Eity III Freeze Kame egy Motock, theEptiny egy Motoge | Business Classifications Products :                                                   | Ind Services  | Email<br>shery angon@bean.com<br>Maggie Leja@trevin.com |    | Phone<br>+1 (708) 249-0202 | Administrative<br>Contact | User Account | Status<br>Active<br>Active |

Note: You must "Review Changes" to be able to submit. "Save and close" doesn't allow you to submit. (See steps on how to "Review Changes" under Edits Confirmation on the final section of the document below)

#### HOW TO ASSIGN A ROLE

8 To Assign a role, click on the Actions button under the "Contacts" tab. a. Click on the Create button.

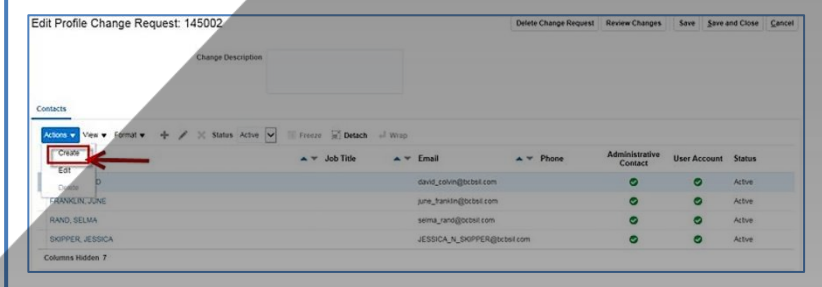

- 9 From the "Create Contact" page, enter in a First Name, Last Name, Job Title, Phone, and Email of the contact.
- 10 Once information is entered in, click on the **Request User Account** check box.
- 11 After completing the steps above, click on the **OK** button.

| Salutation                                                        | Phone         |                 |       |
|-------------------------------------------------------------------|---------------|-----------------|-------|
| * First Name                                                      | Mobile        |                 |       |
| Middle Name                                                       | Fax           |                 |       |
| * Last Name                                                       | Email         | 1               |       |
| Job Title                                                         | Status Active |                 |       |
| Administrative contact                                            |               |                 |       |
| 4 Contact Addresses                                               |               |                 |       |
| Actions + View + Format + 1/2 III Format III Detach               | al Wran       |                 |       |
| Address Name Address                                              | Phone         | Address Purpose | tatus |
| o data to display.                                                |               |                 |       |
| Columns Hidden 5                                                  |               |                 |       |
| In User Account     Request user account     Request user account | 3             |                 |       |
| Actions • View • Format • 🔀 📰 Freeze 🙀 Deta                       | ich 🚚 Wrap    |                 |       |
| Role Description                                                  |               |                 |       |
| No data to display.                                               |               |                 |       |
|                                                                   |               |                 |       |

Revised Q1 2022

Confidential & Proprietary. Not for Distribution. Property of Health Care Service Corporation Chicago Purchasing Hotline: 312-653-6513 E-Mail: ChiPurchDept@bcbsil.com

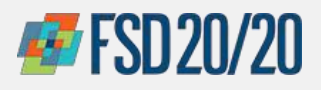

# **ORACLE – UPDATE VENDOR INFORMATION**

# **Updating Contact Information and Roles in Oracle iSupplier**

12 Now that role has been created, click on Select and Add under the "Actions"

button.

| Create Contact      |                        |
|---------------------|------------------------|
| Salutation          | ~                      |
| * First Name        | Jane                   |
| Middle Name         |                        |
| * Last Name         | Johnson                |
| Job Title           | Account Support        |
|                     | Administrative contact |
| Contact Addres      | ses                    |
| Actions - View - Fo | ennat 🕶 🖂 🖾 🖾 Erre     |
| Address Name        | Address                |
| No data to display. |                        |
| Columns Hidden 5    |                        |
| ⊿ User Account      |                        |
|                     | Request user acc       |
| Roles Data Access   |                        |
| Actions - View -    | Format 🗸 🔀 🗐           |
| Remove              | A - Des                |
| Select and Add      | K                      |
|                     |                        |
|                     |                        |

13 Select any or all of the highlighted roles that you would like to assign to the contact.

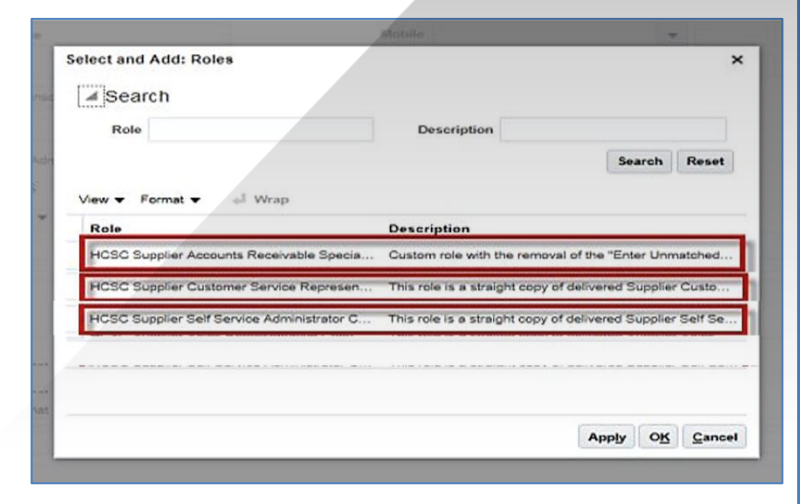

- 14 Once you select the individual's role(s), click Apply and then OK.
  - a. If selecting multiple categories, hold down your Ctrl key to highlight.
  - b. You will return to the original Contact screen to see the roles added and will click **OK** again.

| elect and Add: Poles             |                                        |                                    |
|----------------------------------|----------------------------------------|------------------------------------|
| electand Add. Roles              |                                        |                                    |
| ✓ Search                         |                                        |                                    |
| Role                             | Description                            |                                    |
|                                  |                                        | Search Reset                       |
| View - Format - Wrap             |                                        |                                    |
| Role                             | Description                            |                                    |
| HCSC Supplier Accounts Receivat  | ole Specia Custom role with the re     | moval of the "Enter Unmatched      |
| HCSC Supplier Customer Service   | Represen This role is a straight o     | opy of delivered Supplier Custo    |
| HCSC Supplier Self Service Admir | histrator C This role is a straight of | opy of delivered Supplier Self Se. |
|                                  |                                        |                                    |
| Rows Selected 3                  |                                        |                                    |
|                                  | -                                      | Apply OK Cano                      |

#### **EDITS CONFIRMATION**

To ensure the Edits were Applied, click 15 on Review Changes on the "Contacts" page.

|               |                         | Delet | e Charge Request | Neview Changes            | gees Pres    | and Clase Car |
|---------------|-------------------------|-------|------------------|---------------------------|--------------|---------------|
|               |                         |       | 1                |                           |              |               |
| 🔺 🔻 Job Title | <br>Email               |       | Phone            | Administrative<br>Contact | User Account | Status        |
|               | david_colvin@bcbsil.com |       |                  | 0                         | 0            | Adve          |
|               | june_hankin@cosel.com   |       |                  | ۰                         | 0            | Albre         |
|               | JaneJohnson@newcompany  | , com |                  |                           |              | Active        |
|               | wime_rand@tobal.com     |       |                  | 0                         | 0            | Active        |
|               |                         |       |                  |                           |              |               |

#### Revised Q1 2022

Confidential & Proprietary. Not for Distribution. Property of Health Care Service Corporation

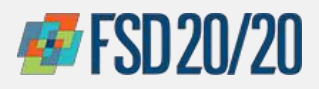

### **Updating Contact Information and Roles in Oracle iSupplier**

16 If changes are incorrect, click on the Edit button.

a. If you are satisfied with the changes, click on **Submit**.

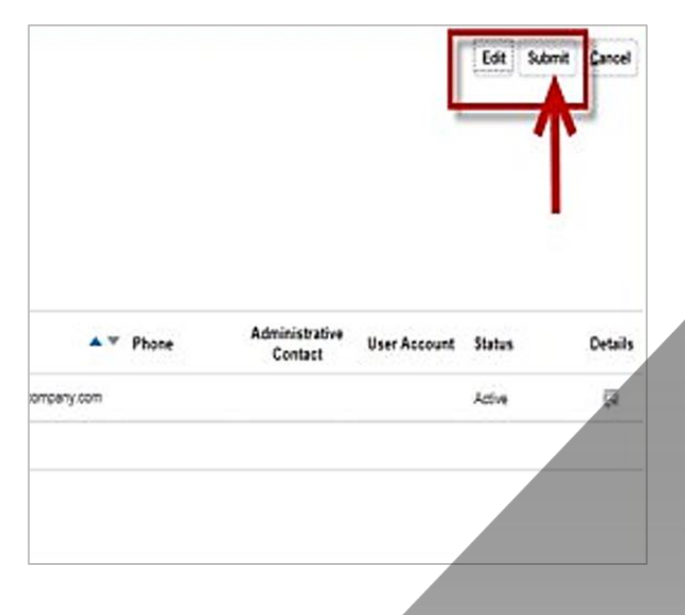

- A notification will appear to inform you that a request for the new individual has been added. Click **OK** and then **Done** at the top right of the screen.
  - a. <u>There should always be at least two individuals with the same role in case someone</u> is on PTO/sick leave, has an emergency, etc.

| Company Profile                                                                                                    |                                                       |                                                                          |                                                                                  |                    | Can                       | cel Change Reque            | at Edt                               |
|----------------------------------------------------------------------------------------------------|-------------------------------------------------------|--------------------------------------------------------------------------|----------------------------------------------------------------------------------|--------------------|---------------------------|-----------------------------|--------------------------------------|
| There is a profile change request pending approval. You may edit to make                                                                                                   | additional changes.                                   |                                                                          |                                                                                  |                    |                           |                             |                                      |
| Last Change Request 145002                                                                                                    |                                                       | Requested Dy RAND, SELMA                                                 |                                                                                  | c                  | change Description        |                             | 7                                    |
| Request Status - Pending Approval                                                                                                    |                                                       | Request Date 4/29/20                                                     |                                                                                  |                    |                           |                             |                                      |
| rganization Dataits Tax itentifiers Accresses Contacts Payme                                                                                                    | res Business Cassifications Produ                     | ots and Services                                                         |                                                                                  |                    |                           |                             |                                      |
| rganization Denaits Taxibertifiers Activesses <u>Constants</u> Payme<br>View + Pormat + Status Active V IV III Private VIII<br>Name                                        | res Bulaness Classifications Produ<br>Detach all Wrap | Confirmation                                                             | X Empl                                                                           | A T Phane          | Administrative<br>Contect | User Account                | Status                               |
| ganzaton Details Taxibertifes Addresses <u>Contacts</u> Payme<br>Were + Pomat + Status Addres II (7)     Privace                                                           | res Bulisness Classifications Predu<br>Detach al Wrap | Confirmation     Your profile change request 145002 was submitted for an | X Email<br>revuil cavingbobs                                                     | Phone Loom         | Administrative<br>Contact | User Account                | States<br>Active                     |
| gunization Datails Tax Identifiers Addresses Constants Payme<br>View ▼ Pormat ▼ Status Addres ♥ Err ■ Preneer ■<br>Lanne<br>20LV/N, CAVID<br>RANACLIN, JUNE                | res Business Classifications Produ<br>Detech al Wrop  | Confirmation     Your profile change request 145002 was submitted for an | X Email<br>proval savid_colvin@cote<br>05 pre_tarain@cote                        | ▲ ♥ Phone<br>I com | Administrative<br>Contact | User Account                | Status<br>Active<br>Active           |
| Dramitation Datais Taxitemifies Addresses <u>Contacts</u> Payme<br>Vere ▼ Format ▼ Bletus Addres  Tr II Freeze II.<br>Name<br>COLUNI DAVID<br>FRANCURI JUNE<br>RAND, SELMA | res Bulaness Classifications Produ<br>Detach al Wrop  | Confirmation     Your profile change request 145022 was submitted for ap | x Email<br>proval cavid_colum@colum<br>Off une_transin@colum<br>beins_rend@colum | l com<br>I com     | Administrative<br>Contact | User Account<br>O<br>O<br>O | Status<br>Active<br>Active<br>Active |